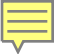

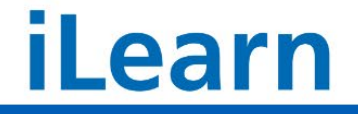

Home My Learning Develop Reports Find Learning My Messages

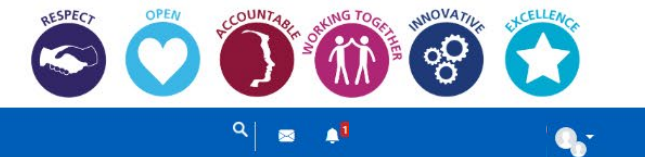

#### iLearn Staff User Guide

Powered by Chambury Learning Solutions

Dashboard / v14 Home 2021 v2

Hello welcome to iLearn.

My Essential Training Compliance

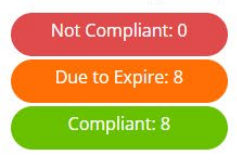

My Team Compliance

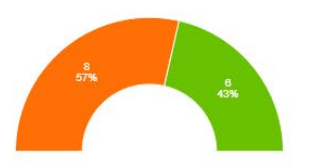

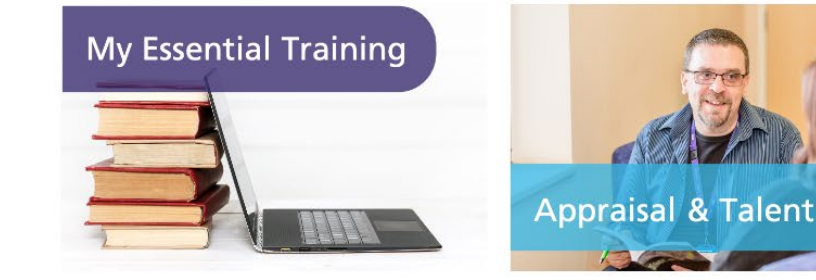

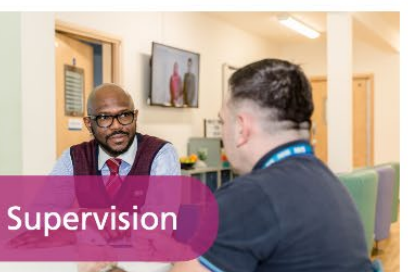

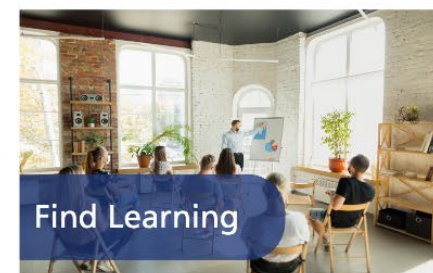

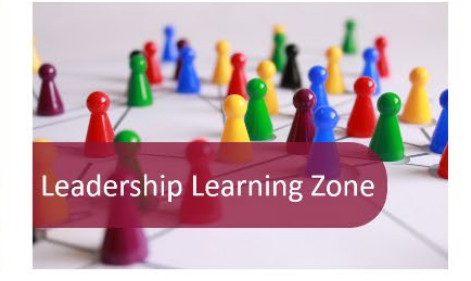

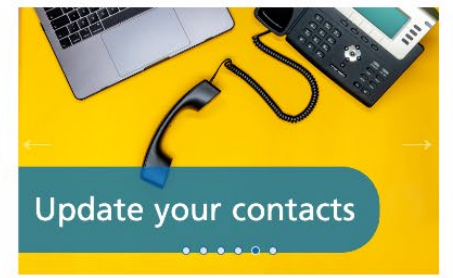

**NHS** Kent and Medway NHS and Social Care Partnership Trust

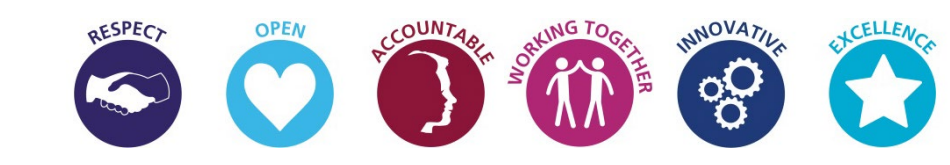

#### Introduction

iLearn is Kent & Medway NHS Trust's learning management system.

Ilearn allows colleagues to manage their own training i.e. checking their compliance, booking, cancelling and amending booked dates, complete their e-learning and access useful resources such as the Leadership Learning Zone and resource pages for those completing, or supporting those who are Student AHP or Student Nurses.

iLearn is also the place to record and store your / your staff's important supervision and appraisal documents.

iLearn allows us and Trust managers to run regular essential training compliance through the use of certifications.

Learning and Development are on hand to assist you with any queries you may have and can guide you through the process – you can call 01622 722193 or email us **<u>kmpt.training@nhs.net</u>** 

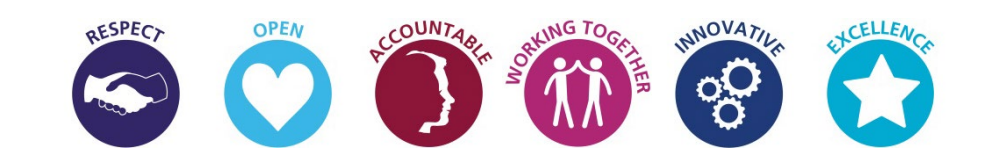

#### **Contents Page**

- Logging into iLearn
- <u>iLearn Homepage (New Starters)</u>
- <u>iLearn Homepage</u>
- Your Essential Training Compliance
- Managing Your Training
- Finding Courses
- <u>Training Course Pages</u>
- Booking Courses
- <u>Cancelling Courses</u>

- <u>Completing e-Learning on iLearn</u>
- Finding Your Bookings on iLearn
- Viewing Your Certificates on iLearn
- <u>Reports Available on iLearn</u>
- Messages on iLearn
- Supervisions on iLearn
- Appraisals on iLearn
- Leadership Learning Zone
- Internet Conferencing

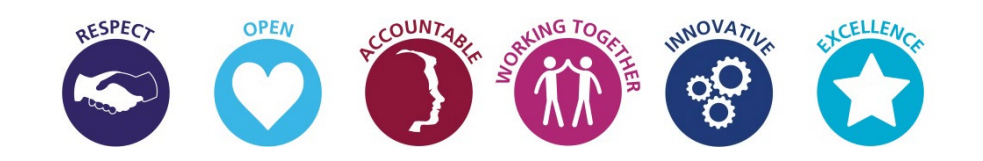

### Logging in

To access **iLearn** you need to go to <u>https://ilearn.kmpt.org</u>.

There is a link available on i-connect as well as a shortcut on your KMPT desktop

Alternatively you can download the Totara app (see attached instructions):

If you are a permanent KMPT member of staff your login will be: Username: You will find this in your New Starter Guide attached to your welcome email Password: This will be sent to you in a separate email before your start date

\*\*If you have issues with logging in please email us (<u>kmpt.training@nhs.net</u>) and we will get back to you as soon as possible \*\*

\*\*New Staff will be contacted via our IT Department prior to your Induction with your KMPT login details\*\*

Brilliant care through brilliant people

## Welcome to iLearn

مر ₽DF

Microsoft Edge PDF Document

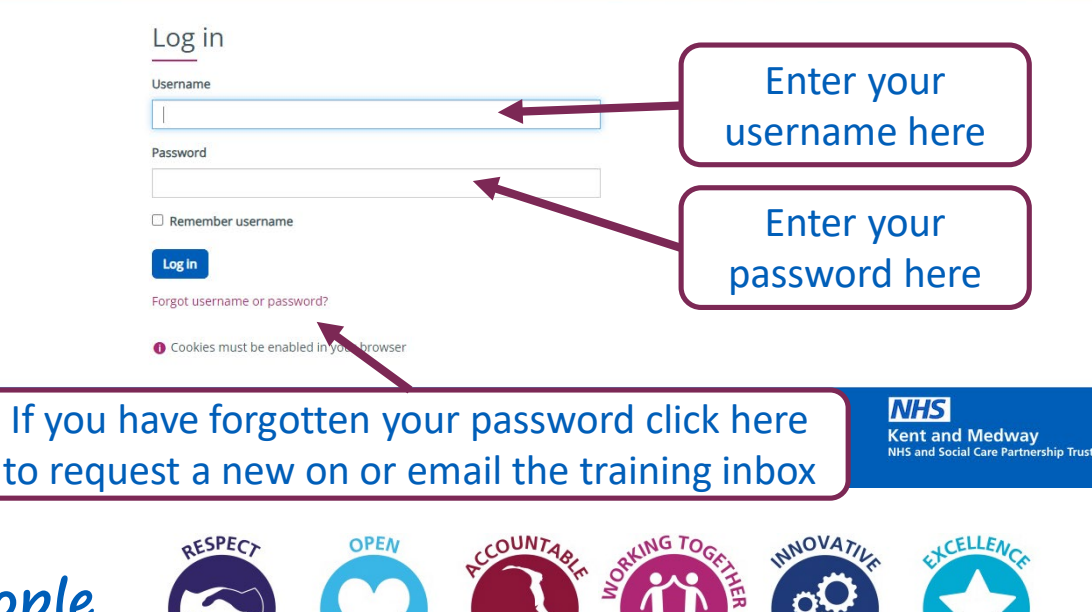

### iLearn Homepage (New Starters)

If you are a new or returning colleague, your iLearn homepage will look different. For example your essential training area will only be populated when your record comes across from the workforce information system ESR. This can take around 3 weeks after your start / return date. If this doesn't update after 3 weeks please email us <u>kmpt.training@nhs.net.</u>

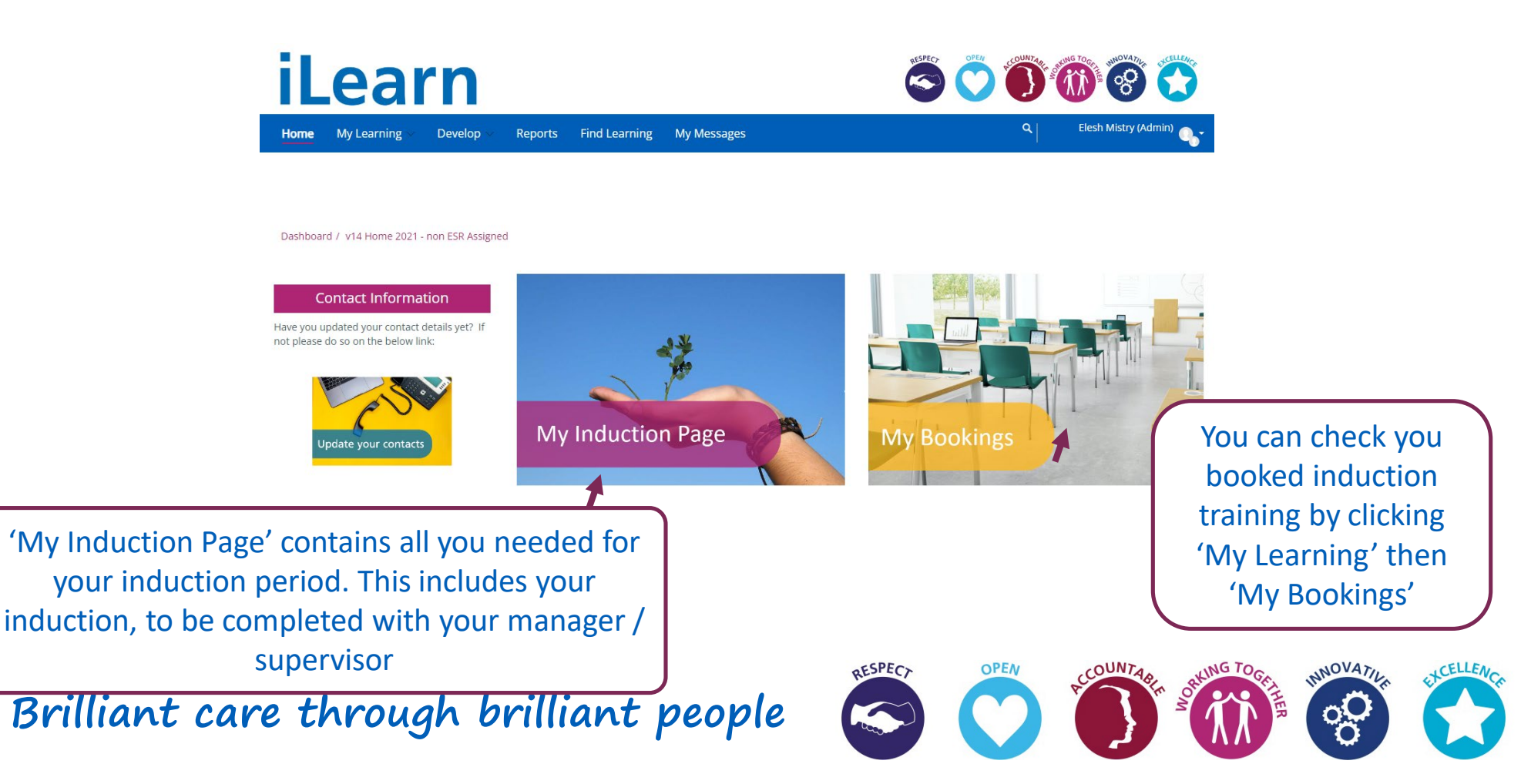

#### iLearn Homepage

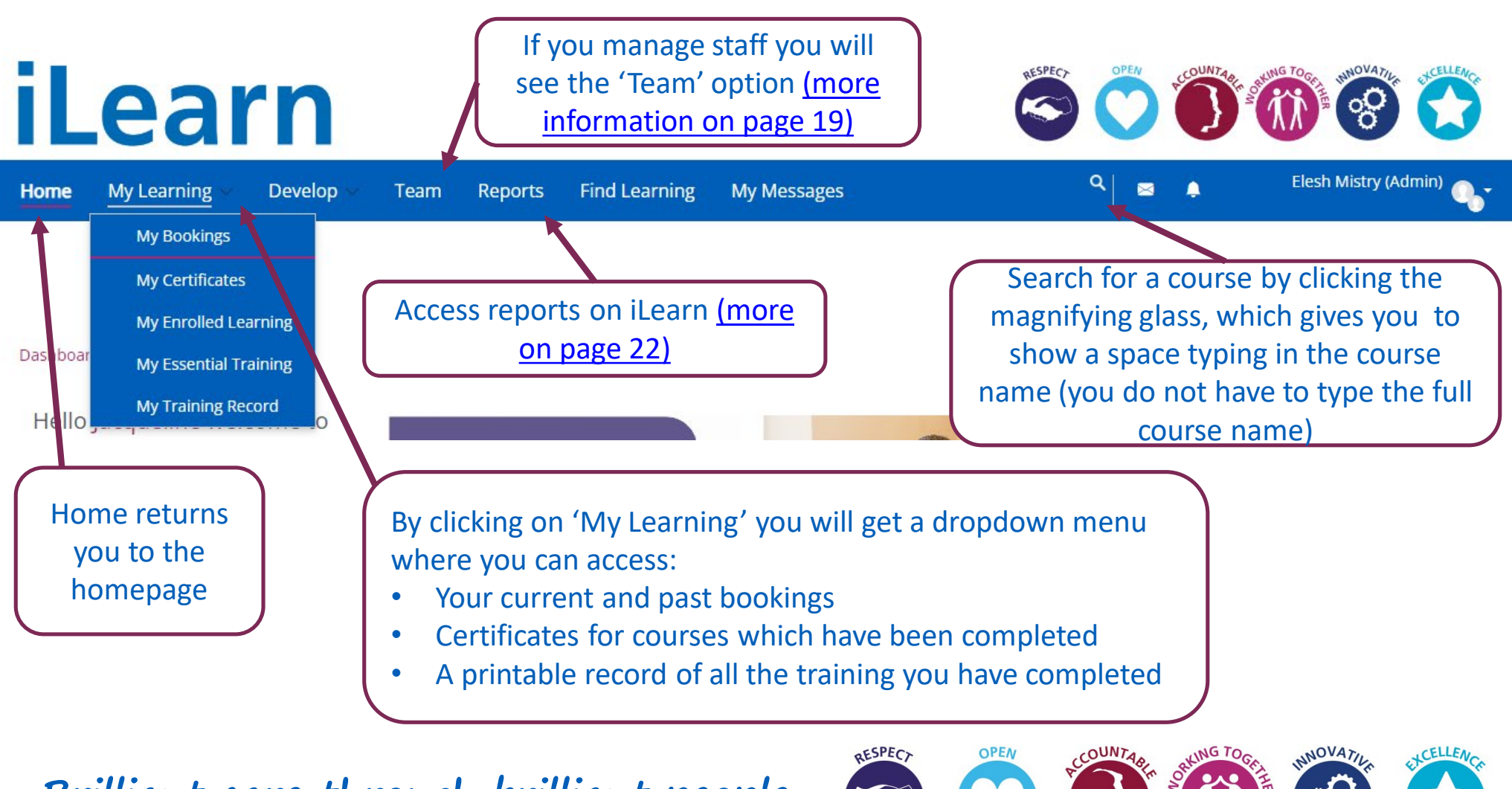

#### iLearn Homepage

You can quickly access a variety of pages from the iLearn homepage.

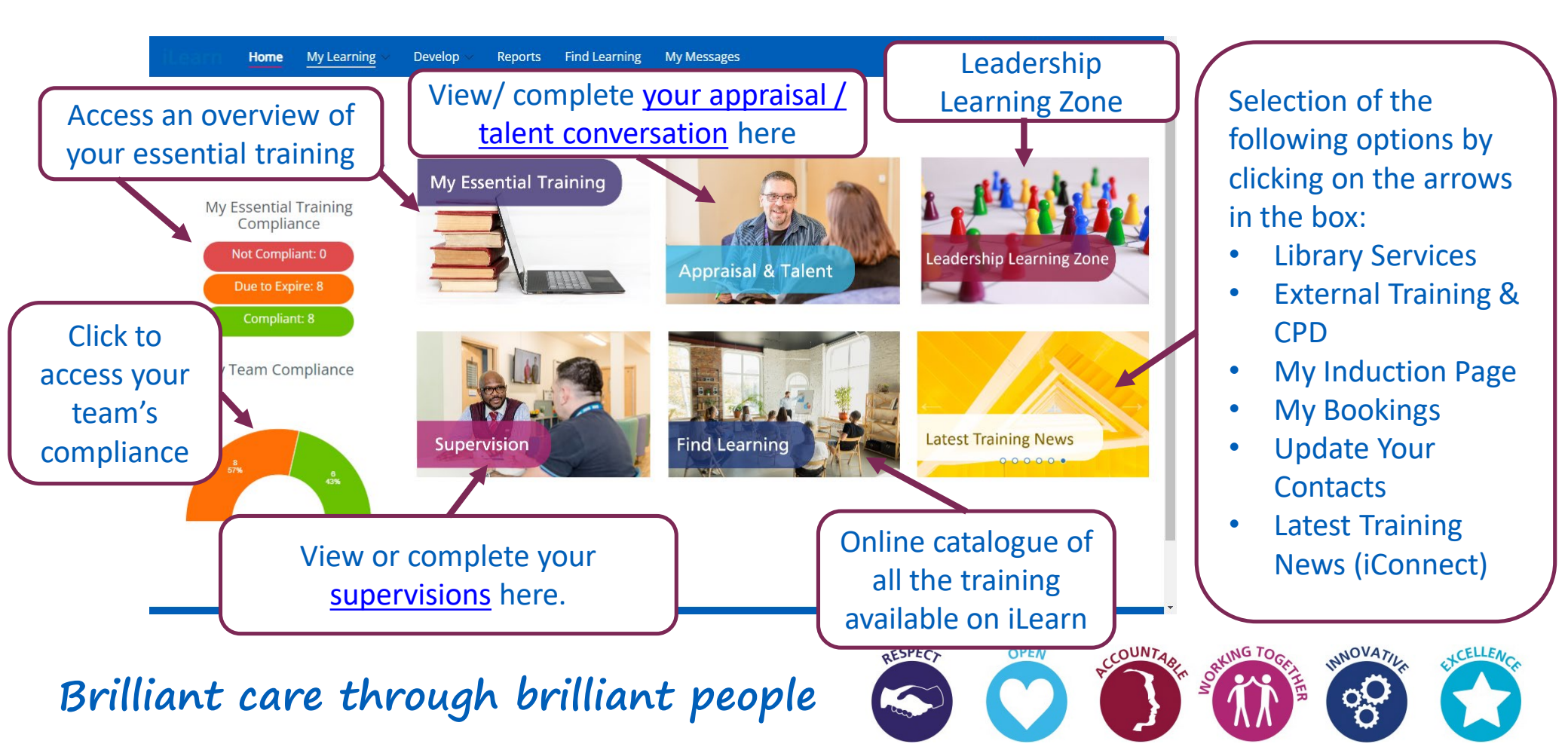

#### **Essential Training Compliance**

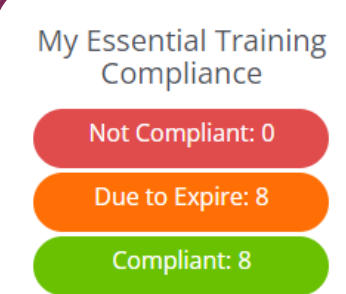

The traffic light system in **iLearn** allows you to see at a glance your current Essential Training Compliance, also known in this system as a **Certification**. When you click on this you will be diverted to the below report:

The **red** section shows the course(s) your out of date courses.

The **amber** section shows what you are due in the next 90 days.

The **green** section will show you an overview of your Essential Training which is compliant.

Brilliant care the

#### Essential Training Not Compliant: Essential Training Due to Expire: Learning Topic Status Due Date 🔺 Go to Course Certified 4 Mar 2024 at 17:41 🚜 Equality and Diversity - 3 Yearly Launch Certification Essential Training Compliant: Learning Topic Status Due Date 🔺 Go to Course 🚜 Conflict Management - 2 Yearly In Progress 22 Apr 2024 at 10:00 Launch Certification Did you know you can book your essential training early? Our dates are often confirmed in

My Essential Training

**Did you know you can book your essential training early?** Our dates are often confirmed in December for the following financial year. Booking sooner for the month you are due means you are more likely to get a convenient day / date at your preferred venue.

Do not complete your e-learning until this appears in the 'Essential Training Due to Expire' section.

#### **Essential Training Compliance**

My Team Compliance

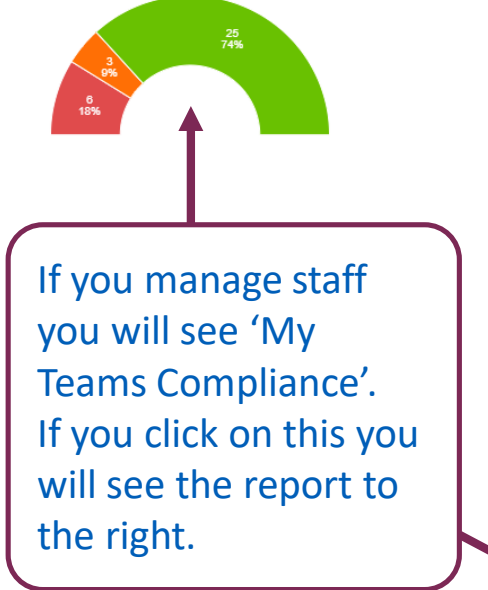

|                               |                                                                                                    |                                                                                                    |                                                         |                                                                                        |                                                                                                |                                                                                     | Report                                                              | t Details                                                                                    |                                                                   |                                                                                         |                                                                       |                                                                     |                                      |                                                                                      |                                                              |
|-------------------------------|----------------------------------------------------------------------------------------------------|----------------------------------------------------------------------------------------------------|---------------------------------------------------------|----------------------------------------------------------------------------------------|------------------------------------------------------------------------------------------------|-------------------------------------------------------------------------------------|---------------------------------------------------------------------|----------------------------------------------------------------------------------------------|-------------------------------------------------------------------|-----------------------------------------------------------------------------------------|-----------------------------------------------------------------------|---------------------------------------------------------------------|--------------------------------------|--------------------------------------------------------------------------------------|--------------------------------------------------------------|
|                               |                                                                                                    |                                                                                                    |                                                         | An esse                                                                                | ential training c                                                                              | ompliance grid                                                                      | for you, you                                                        | r team and wid                                                                               | der team (if yo                                                   | ou manage oth                                                                           | er staff)                                                             |                                                                     |                                      |                                                                                      |                                                              |
| - Saver                       | searches                                                                                                    |                                                                                                    |                                                         | All                                                                                    | l areas of essen                                                                               | tial training are                                                                   | e displayed e                                                       | iven it statt are                                                                            | not required                                                      | to complete th                                                                          | em                                                                    |                                                                     |                                      |                                                                                      |                                                              |
| Javec                         | a scarcines                                                                                                    |                                                                                                    |                                                         |                                                                                        |                                                                                                |                                                                                     |                                                                     |                                                                                              |                                                                   |                                                                                         |                                                                       |                                                                     |                                      |                                                                                      |                                                              |
| View a save                   | ed search                                                                                                    |                                                                                                    | C                                                       | hoose                                                                                  | × 0                                                                                            | Set as your de                                                                      | fault view                                                          |                                                                                              |                                                                   |                                                                                         |                                                                       |                                                                     |                                      |                                                                                      |                                                              |
|                               |                                                                                                    |                                                                                                    | Mar                                                     |                                                                                        | rearcher                                                                                       |                                                                                     |                                                                     |                                                                                              |                                                                   |                                                                                         |                                                                       |                                                                     |                                      |                                                                                      |                                                              |
|                               |                                                                                                    |                                                                                                    | (via)                                                   | iage your saved                                                                        | searches                                                                                       |                                                                                     |                                                                     |                                                                                              |                                                                   |                                                                                         |                                                                       |                                                                     |                                      |                                                                                      |                                                              |
| <ul> <li>Searc</li> </ul>     | h by                                                                                                    |                                                                                                    |                                                         |                                                                                        |                                                                                                |                                                                                     |                                                                     |                                                                                              |                                                                   |                                                                                         |                                                                       |                                                                     |                                      |                                                                                      |                                                              |
| User Status                   | s <b>O</b>                                                                                                    |                                                                                                    | а                                                       | ny value                                                                               | ~                                                                                              |                                                                                     |                                                                     |                                                                                              |                                                                   |                                                                                         |                                                                       |                                                                     |                                      |                                                                                      |                                                              |
|                               |                                                                                                    |                                                                                                    |                                                         |                                                                                        |                                                                                                |                                                                                     |                                                                     |                                                                                              |                                                                   |                                                                                         |                                                                       |                                                                     |                                      |                                                                                      |                                                              |
| User's Fullr                  | name 🕕                                                                                                    |                                                                                                    | 0                                                       | ontains                                                                                | ~                                                                                              |                                                                                     |                                                                     |                                                                                              |                                                                   |                                                                                         |                                                                       |                                                                     |                                      |                                                                                      |                                                              |
|                               |                                                                                                    |                                                                                                    | <b>C</b>                                                |                                                                                        |                                                                                                |                                                                                     |                                                                     |                                                                                              |                                                                   |                                                                                         |                                                                       |                                                                     |                                      |                                                                                      |                                                              |
|                               |                                                                                                    |                                                                                                    | 24                                                      | earch Lie                                                                              | ar                                                                                             |                                                                                     |                                                                     |                                                                                              |                                                                   |                                                                                         |                                                                       |                                                                     |                                      |                                                                                      |                                                              |
|                               |                                                                                                    |                                                                                                    |                                                         |                                                                                        |                                                                                                |                                                                                     |                                                                     |                                                                                              |                                                                   |                                                                                         |                                                                       |                                                                     |                                      |                                                                                      |                                                              |
|                               |                                                                                                    |                                                                                                    |                                                         |                                                                                        |                                                                                                |                                                                                     |                                                                     |                                                                                              |                                                                   |                                                                                         |                                                                       |                                                                     |                                      |                                                                                      |                                                              |
| Show/H                        | ide Columns                                                                                                    |                                                                                                    |                                                         |                                                                                        |                                                                                                |                                                                                     |                                                                     |                                                                                              |                                                                   |                                                                                         |                                                                       |                                                                     |                                      |                                                                                      |                                                              |
| Show/H                        | ide Columns                                                                                                    |                                                                                                    |                                                         |                                                                                        | (DO NOT                                                                                        |                                                                                     |                                                                     |                                                                                              |                                                                   |                                                                                         |                                                                       |                                                                     |                                      |                                                                                      |                                                              |
| Show/H                        | ide Columns                                                                                                    |                                                                                                    |                                                         | (DO NOT<br>USE IN                                                                      | (DO NOT<br>USE IN<br>REPORTING)                                                                | (DO NOT<br>USE IN                                                                   | (DO NOT                                                             |                                                                                              |                                                                   |                                                                                         | Drug                                                                  | Dual                                                                |                                      |                                                                                      |                                                              |
| Show/H                        | ide Columns                                                                                                    |                                                                                                    | (DO NOT<br>USE IN                                       | (DO NOT<br>USE IN<br>REPORTING)<br>Healthcare                                          | (DO NOT<br>USE IN<br>REPORTING)<br>Moving and<br>Handling                                      | (DO NOT<br>USE IN<br>REPORTING)<br>Positive                                         | (DO NOT<br>USE IN<br>REPORTINI                                      |                                                                                              |                                                                   | Data<br>Security                                                                        | Drug<br>Prescription<br>and                                           | Dual<br>Diagnosis                                                   | Duty of                              | Equality                                                                             |                                                              |
| Show/H                        | ESR<br>Organisation                                                                                                    |                                                                                                    | (DO NOT<br>USE IN<br>REPORTING)<br>DS External          | (DO NOT<br>USE IN<br>REPORTING)<br>Healthcare<br>Worker<br>Care                        | (DO NOT<br>USE IN<br>REPORTING)<br>Moving and<br>Handling<br>Link Worker<br>Update -           | (DO NOT<br>USE IN<br>REPORTING)<br>Positive<br>Behavioural<br>Support - 3           | (DO NOT<br>USE IN<br>REPORTIN<br>Practice<br>Assessors              | Conflict<br>Management                                                                       | Corporate<br>Induction -                                          | Data<br>Security<br>(Information<br>Governance)                                         | Drug<br>Prescription<br>and<br>Administration<br>Chart - Once         | Dual<br>Diagnosis<br>- Drug and<br>Alcohol<br>Awareness             | Duty of<br>Candour<br>- Once         | Equality<br>and<br>Diversity -                                                       | Fire                                                         |
| Show/H<br>User's<br>Fullname  | ESR<br>Organisation                                                                                                    | User's Position Name(s)                                                                                             | (DO NOT<br>USE IN<br>REPORTING)<br>DS External<br>Users | (DO NOT<br>USE IN<br>REPORTING)<br>Healthcare<br>Worker<br>Care<br>Certificate         | (DO NOT<br>USE IN<br>REPORTING)<br>Moving and<br>Handling<br>Link Worker<br>Update -<br>Yearly | (DO NOT<br>USE IN<br>REPORTING)<br>Positive<br>Behavioural<br>Support - 3<br>Yearly | (DO NOT<br>USE IN<br>REPORTIN<br>Practice<br>Assessors<br>2 Yearly  | Conflict<br>Management<br>- 2 Yearly                                                         | Corporate<br>Induction -<br>Once Only                             | Data<br>Security<br>(Information<br>Governance)<br>- Yearly                             | Drug<br>Prescription<br>and<br>Administration<br>Chart - Once<br>Only | Dual<br>Diagnosis<br>- Drug and<br>Alcohol<br>Awareness<br>- Yearly | Duty of<br>Candour<br>- Once<br>Only | Equality<br>and<br>Diversity -<br>3 Yearly                                           | Fire<br>Training -<br>Yearly                                 |
| Show/Hi<br>User's<br>Fullname | ESR<br>Organisation<br>380 0620<br>Training                                                                                           | User's Position Name(s)<br>G2A Officer                                                                              | (DO NOT<br>USE IN<br>REPORTING)<br>DS External<br>Users | (DO NOT<br>USE IN<br>REPORTING)<br>Healthcare<br>Worker<br>Care<br>Care<br>Certificate | (DO NOT<br>USE IN<br>REPORTING)<br>Moving and<br>Handling<br>Link Worker<br>Update -<br>Yearly | (DO NOT<br>USE IN<br>REPORTING)<br>Positive<br>Behavioural<br>Support - 3<br>Yearly | (DO NOT<br>USE IN<br>REPORTINI<br>Practice<br>Assessors<br>2 Yearly | Conflict<br>Management<br>- 2 Yearly<br>22/04/2024                                           | Corporate<br>Induction -<br>Once Only                             | Data<br>Security<br>(Information<br>Governance)<br>- Yearly<br>07/09/2024               | Drug<br>Prescription<br>and<br>Administration<br>Chart - Once<br>Only | Dual<br>Diagnosis<br>- Drug and<br>Alcohol<br>Awareness<br>- Yearly | Duty of<br>Candour<br>- Once<br>Only | Equality<br>and<br>Diversity -<br>3 Yearly<br>04/03/2024                             | Fire<br>Training -<br>Yearly<br>24/01/202                    |
| Show/Hi<br>User's<br>Fullname | ESR<br>Organisation<br>A<br>380 0620<br>Training<br>Management<br>380 0620                                                            | User's Position Name(s)<br>G2A Officer<br>G2A Cflicter                                                              | (DO NOT<br>USE IN<br>REPORTING)<br>DS External<br>Users | (DO NOT<br>USE IN<br>REPORTING)<br>Healthcare<br>Worker<br>Care<br>Care<br>Care        | (DO NOT<br>USE IN<br>REPORTING)<br>Moving and<br>Handling<br>Link Worker<br>Update -<br>Yearly | (DO NOT<br>USE IN<br>REPORTING)<br>Positive<br>Behavioural<br>Support - 3<br>Yearly | (DO NOT<br>USE IN<br>REPORTIN<br>Practice<br>Assessors<br>2 Yearly  | Conflict<br>Management<br>- 2 Yearly<br>22/04/2024                                           | Corporate<br>Induction -<br>Once Only                             | Data<br>Security<br>(information<br>Governance)<br>- Yearly<br>07/09/2024               | Drug<br>Prescription<br>and<br>Administration<br>Chart - Once<br>Only | Dual<br>Diagnosis<br>- Drug and<br>Alcohol<br>Awareness<br>- Yearly | Duty of<br>Candour<br>- Once<br>Only | Equality<br>and<br>Diversity -<br>3 Yearly<br>04/03/2024                             | Fire<br>Training -<br>Yearly<br>24/01/20:                    |
| Show/H<br>User's<br>Fullname  | ESR<br>Organisation<br>380 0620<br>Training<br>Management<br>380 0620<br>Training                                                     | User's Position Name(s)<br>G2A Officer<br>G2A Clerical Worker                                                       | (DO NOT<br>USE IN<br>REPORTING<br>DS External<br>Users  | (DO NOT<br>USE IN<br>REPORTING)<br>Healthcare<br>Worker<br>Care<br>Certificate         | (DO NOT<br>USE IN<br>REPORTING)<br>Moving and<br>Handling<br>Link Worker<br>Update -<br>Yearly | (DO NOT<br>USE IN<br>REPORTING<br>Positive<br>Behavioural<br>Support - 3<br>Yearly  | (DO NOT<br>USE IN<br>REPORTIN<br>Practice<br>Assessors<br>2 Yearly  | Conflict<br>Management<br>- 2 Yearly<br>22/04/2024<br>16/08/2024                             | Corporate<br>Induction -<br>Once Only                             | Data<br>Security<br>(Information<br>Governance)<br>- Yearly<br>07/09/2024<br>20/12/2024 | Drug<br>Prescription<br>and<br>Administration<br>Chart - Once<br>Only | Dual<br>Diagnosis<br>- Drug and<br>Alcohol<br>Awareness<br>- Yearly | Duty of<br>Candour<br>- Once<br>Only | Equality<br>and<br>Diversity -<br>3 Yearly<br>04/03/2028                             | Fire<br>Training -<br>Yearly<br>24/01/20:<br>26/04/20:       |
| Show/H<br>User's<br>Fullname  | ESR<br>Organisation<br>B80 0620<br>Training<br>Management<br>380 0620<br>Training<br>Management<br>380 0620                           | User's Position Name(s)<br>G2A  Officer<br>G2A  Clerical Worker<br>G2A  Clerical Worker                             | (DO NOT<br>USE IN<br>REPORTING)<br>DS External<br>Users | (DO NOT<br>USE IN<br>REPORTING)<br>Healthcare<br>Worker<br>Care<br>Certificate         | (DO NOT<br>USE IN<br>REPORTING)<br>Moving and<br>Handling<br>Link Worker<br>Update -<br>Yearly | (DO NOT<br>USE IN<br>REPORTING)<br>Positive<br>Behavioural<br>Support - 3<br>Yearly | (DO NOT<br>USE IN<br>REPORTIN-<br>Practice<br>Assessors<br>2 Yearly | Conflict<br>Management<br>- 2 Yearly<br>16/08/2024<br>09/01/2025                             | Corporate<br>Induction -<br>Once Only<br>09/01/2123               | Data<br>Security<br>(Information<br>Governance)<br>- Yearly<br>20/12/2024<br>28/01/2025 | Drug<br>Prescription<br>and<br>Administration<br>Chart - Once<br>Only | Dual<br>Diagnosis<br>- Drug and<br>Akoshol<br>Awareness<br>- Yearly | Duty of<br>Candour<br>- Once<br>Only | Equality<br>and Diversity -<br>3 Yearly<br>04/04/2025<br>09/01/2026                  | Fire<br>Training -<br>Yearly<br>26/04/20<br>10/01/20         |
| Show/H<br>User's<br>Fullname  | ESR<br>Organisation<br>S80 0620<br>Training<br>Management<br>380 0620<br>Training<br>Management<br>380 0620<br>Training<br>Management | User's Position Name(s)<br>G2A   Officer<br>G2A   Clerical Worker<br>G2A   Clerical Worker                          | (DO NOT<br>USE IN<br>REPORTING)<br>DS External<br>Users | (DO NOT<br>USE IN<br>REPORTING)<br>Healthcare<br>Worker<br>Care<br>Certificate         | (DO NOT<br>USE IN<br>REPORTING)<br>Moving and<br>Handling<br>Link Worker<br>Update -<br>Yearly | (DO NOT<br>USE IN<br>REPORTING)<br>Positive<br>Behavioural<br>Support - 3<br>Yearly | (DO NOT<br>USE IN<br>PEPORTIN<br>Practice<br>Assessors<br>2 Yearly  | Conflict<br>Management<br>- 2 Yearly<br>12/04/2024<br>16/08/2024<br>09/01/2025               | Corporate<br>Induction -<br>Once Only<br>09/01/2123               | Data<br>Security<br>(Information<br>Governance)<br>- Yearly<br>20/12/2024<br>08/01/2025 | Drug<br>Prescription<br>and<br>Administration<br>Chart - Once<br>Only | Dual<br>Diagnosis<br>- Drug and<br>Alcohol<br>Awareness<br>- Yearly | Duty of<br>Candour<br>- Once<br>Only | Equality<br>and<br>Diversity -<br>3 Yearly<br>04/03/2024<br>09/01/2025               | Fire<br>Training -<br>Yearly<br>26/04/20<br>10/01/20         |
| Show/H                        | ESR<br>Organisation<br>A<br>380 0620<br>Training<br>Management<br>380 0620<br>Training<br>Management<br>380 0620<br>380 0620          | User's Position Name(s)<br>G2A   Officer<br>G2A   Clerical Worker<br>G2A   Clerical Worker<br>G2A   Clerical Worker | (DO NOT<br>USE IN<br>REPORTING)<br>DS External<br>Users | (DO NOT<br>USE IN<br>REPORTING)<br>Healthcare<br>Worker<br>Care<br>Certificate         | (DO NOT<br>USE IN<br>REPORTING)<br>Moving and<br>Handling<br>Link Worker<br>Update -<br>Yearly | (DO NOT<br>USE IN<br>REPORTING)<br>Positive<br>Behavioural<br>Support - 3<br>Yearly | (DO NOT<br>USE IN<br>REPORTIN<br>Practice<br>Assessors<br>2 Yearly  | Conflict<br>Management<br>- 2 Yearly<br>22/04/2024<br>16/08/2024<br>05/01/2025<br>01/03/2025 | Corporate<br>Induction -<br>Once Only<br>09/01/2123<br>20/02/2123 | Data<br>Security<br>(Information<br>- Yearly<br>20/12/2024<br>08/01/2025<br>01/03/2024  | Drug<br>Prescription<br>and<br>Administration<br>Chart - Once<br>Only | Dual<br>Diagnosis<br>- Drug and<br>Alcohol<br>Awarenesa<br>- Yearly | Duty of<br>Candour<br>- Once<br>Only | Equality<br>and<br>Diversity -<br>3 Yearly<br>04/04/2026<br>09/01/2026<br>24/09/2025 | Fire<br>Training<br>24/01/2<br>26/04/2<br>10/01/2<br>21/02/2 |

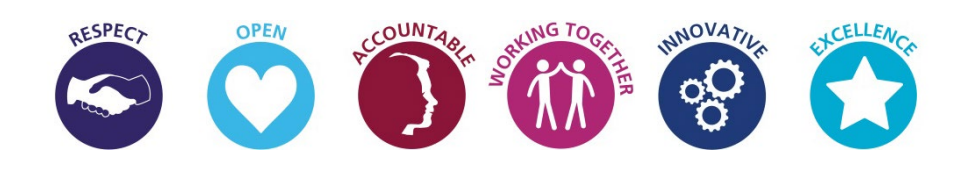

### **Finding Courses on iLearn**

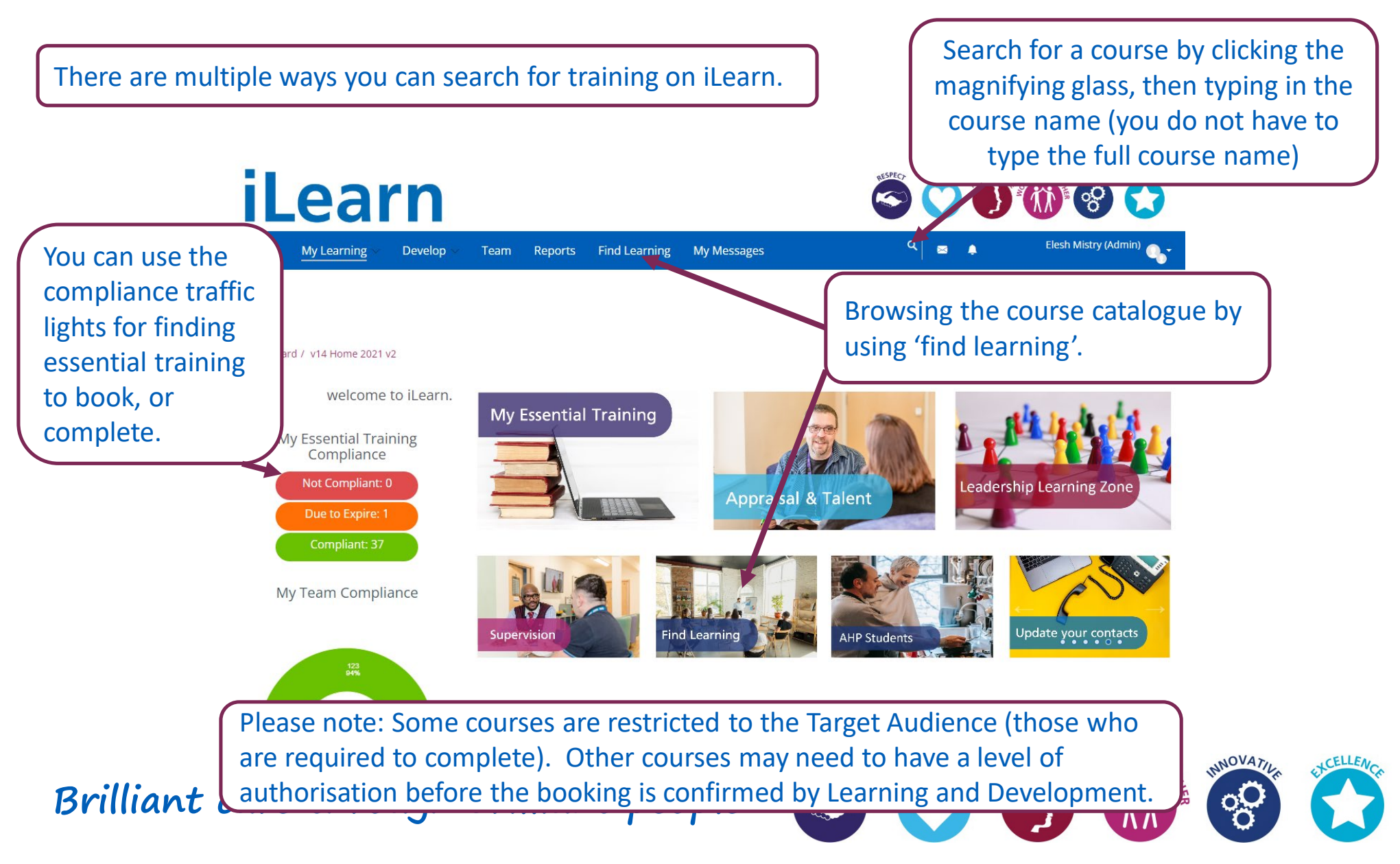

#### **Finding Courses on iLearn (Search Bar)**

Click on the magnifying glass and type in part of the course name and enter to search.

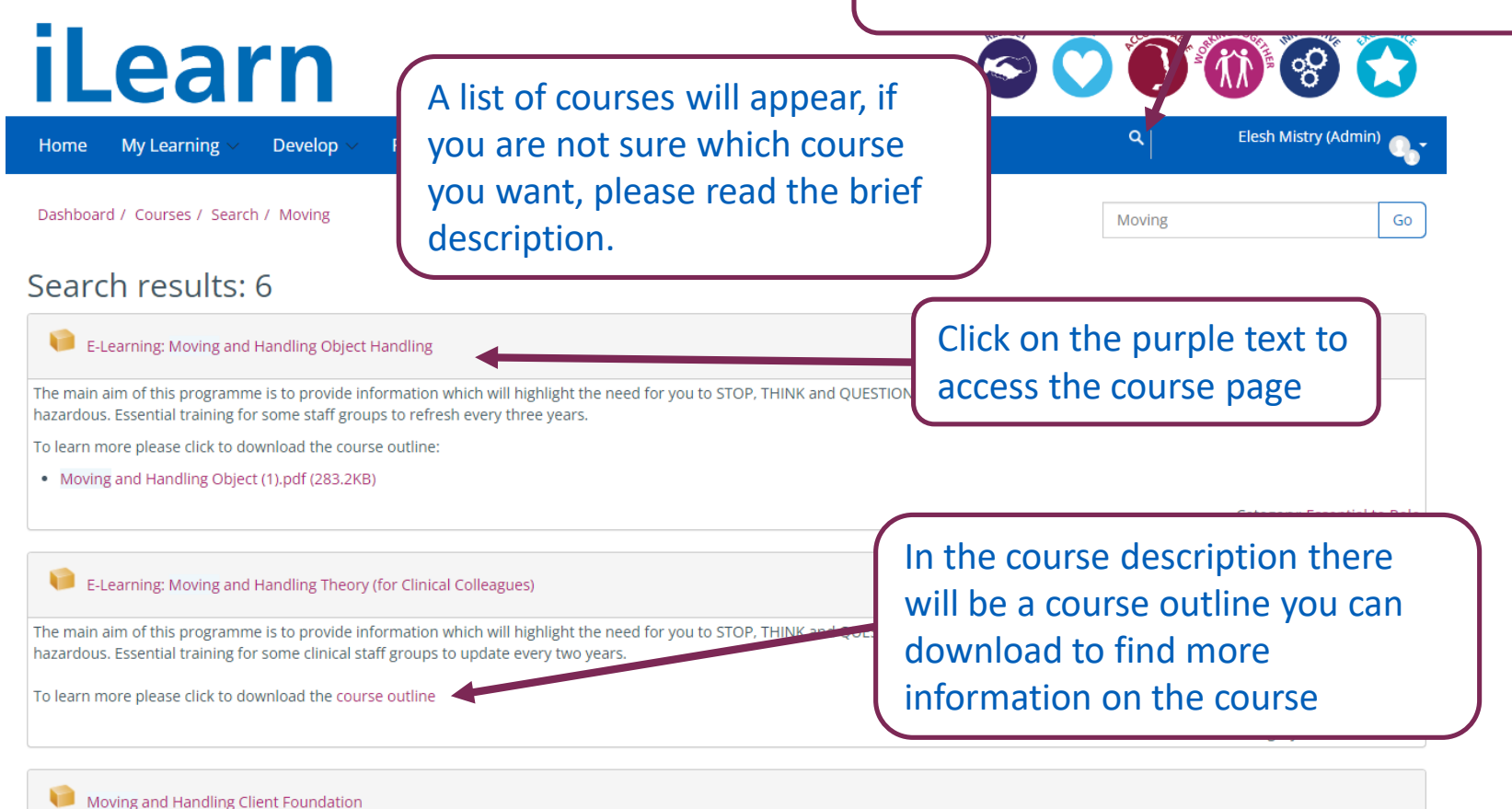

Brillie If you have not visited the course before you may be asked to click on 'Enrol' or 'Enrol Me'

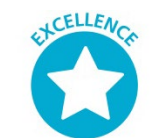

#### Finding Courses on iLearn (Find Learning)

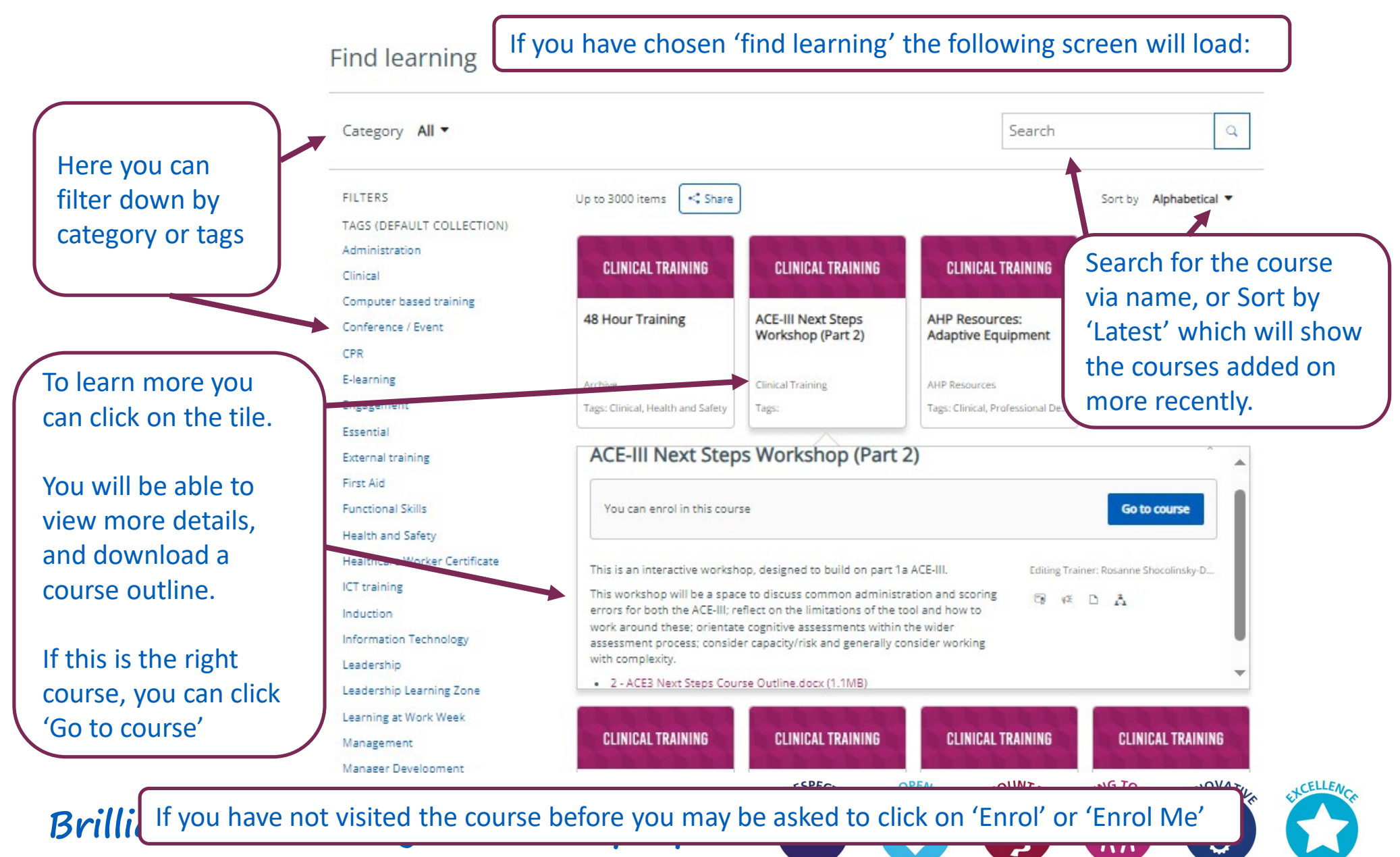

### Finding Courses on iLearn (Essential Training)

|                                                                                                    |                                                                                                    | IV                                                              | iy Essential Training                    |  |  |  |  |  |
|----------------------------------------------------------------------------------------------------|----------------------------------------------------------------------------------------------------|-----------------------------------------------------------------|------------------------------------------|--|--|--|--|--|
|                                                                                                    | My Essential Training<br>Compliance                                                                                                   | Essential Training Not Compliant:                               |                                          |  |  |  |  |  |
| Click on the essential                                                                                                    | Not Compliant: 5                                                                                                    | Learning Topic                                                  | Status Due Date 🔺 Go to Course           |  |  |  |  |  |
| traffic light:                                                                                                    | Due to Expire: 0                                                                                                    | Freedom to Speak Up: Listen Up - Training for all Manag         | gers - 3 Yearly Not<br>Certified         |  |  |  |  |  |
| 0                                                                                                    | Compliant: 14                                                                                                    | The Oliver McGowan Mandatory Training on Learning D<br>3 Yearly | Disability and Autism - Not<br>Certified |  |  |  |  |  |
|                                                                                                    |                                                                                                    | Preventing Radicalisation - 3 Yearly                            |                                          |  |  |  |  |  |
|                                                                                                    |                                                                                                    | Conflict Management - 2 Yearly                                  | Click launch certification to see the    |  |  |  |  |  |
| reedom to Speak Up: Listen<br>are required to complete this certification under the follow<br>Member of audience '2023 Freedom to Speak Up: Listen<br>certification window open. Your certification will expire on<br>te assigned: 21 October 2022<br>press: 0% | n Up - Training for all Mana<br>owing criteria:<br>Up (Managers)'.<br>116 August 2024, 10:58 AM<br>Due date: 16 August 2024, 10:58 AM | igers - 3 Yearly                                                | course                                   |  |  |  |  |  |
| ecertification path                                                                                                    |                                                                                                    | You can the                                                     | n click to launch the                    |  |  |  |  |  |
| Complete the below eLearning to<br>Any one course in this set must be completed.<br>Allow at least 1 day(s) to complete this set.                                                                                                    | successfully achieve compliance.                                                                                                    | course.                                                         |                                          |  |  |  |  |  |
|                                                                                                    | Actions                                                                                                    | Senas                                                           |                                          |  |  |  |  |  |
| Course name                                                                                                    |                                                                                                    |                                                                 |                                          |  |  |  |  |  |

#### **Finding Booked Courses on iLearn**

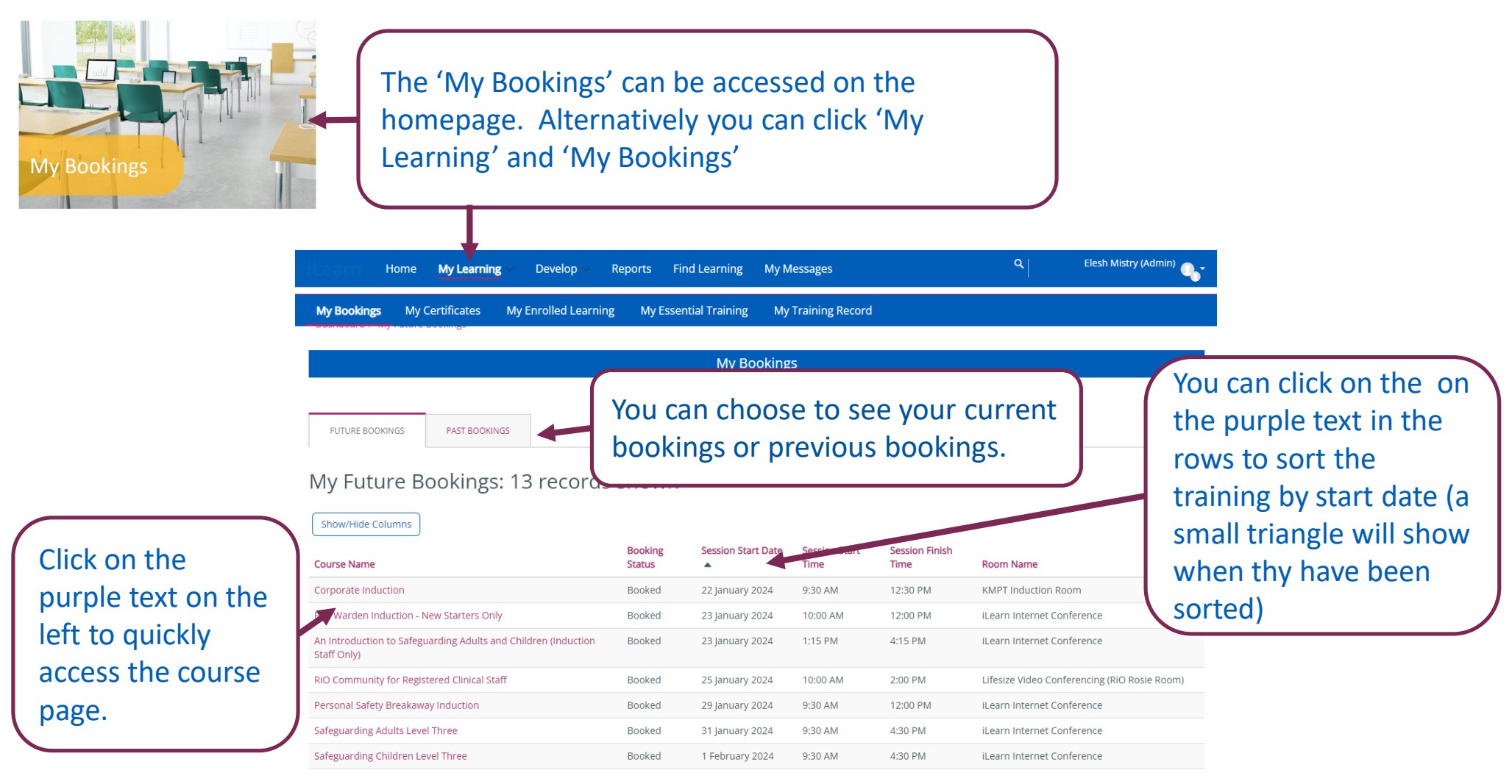

Brilliant care through brilliant people

# RESPECT OPEN COUNTAGE SECONT OF THE RESPECT

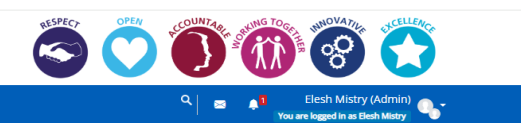

#### Training Course Pages

Find Learning My Messages

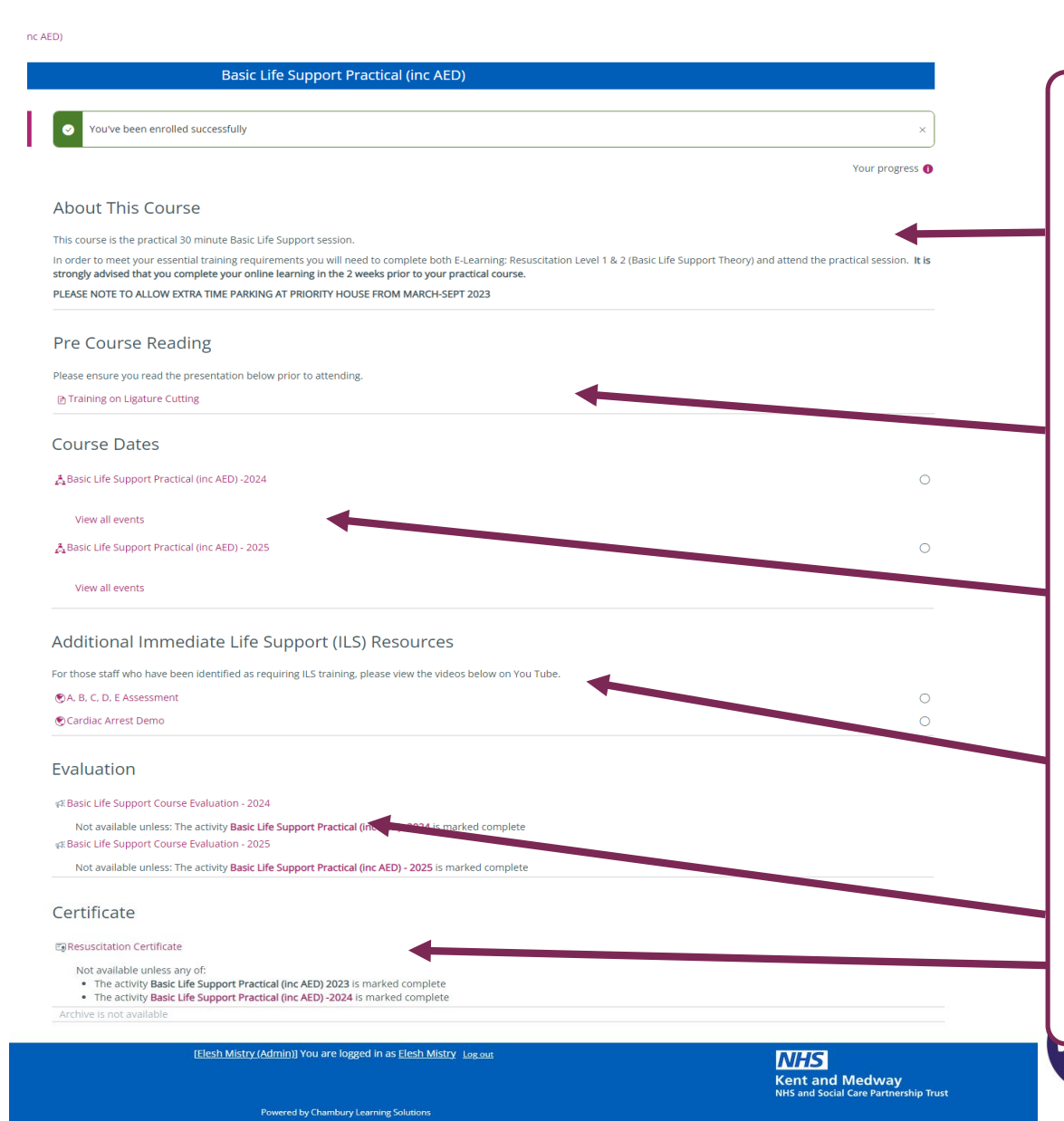

Most courses pages are laid out the same.

We start with 'About This Course' which will provide a short description of the course and the intended audience.

Some courses may have additional reading or activities to be completed prior to the attending the training.

The upcoming dates will be here for the current year and next year to enable you to book (more on the next page)

Addition information and downloads will be listed below.

For facilitator based training there will be an evaluation form to complete, which then allows you to download your certificate.

### **Booking Courses on iLearn**

| <ul> <li>▶ Training on Ligature Cuttin</li> <li>Course Dates</li> <li>▲ Basic Life Support Practical (inc AED) - 2024</li> <li>View all events</li> <li>▲ Basic Life Support Practical (inc AED) - 2025</li> </ul> | isplayed showing dates will able spaces, where and                                                                          | Booking                                                                                                    | ~ Roor                                                                                           | m All                                                                                                    |                                                                                                    |                                                                                         |                                                          |                                                             |
|----------------------------------------------------------------------------------------------------|----------------------------------------------------------------------------------------------------|----------------------------------------------------------------------------------------------------|--------------------------------------------------------------------------------------------------|----------------------------------------------------------------------------------------------------|----------------------------------------------------------------------------------------------------|-----------------------------------------------------------------------------------------|----------------------------------------------------------|-------------------------------------------------------------|
| A Basic Life Support Practical (inc AED) - 2025                                                                                                    | n they will take place.                                                                                                    | Event status av<br>Upcoming 0<br>Book og full<br>Upcoming 0                                                                                                    | eats<br>vailable Session<br>19 Janu<br>2:00 PM<br>19 Janu                                        | <b>t times</b><br>lary 2024, 1:30 РМ -<br>И<br>lary 2024, 2:30 РМ -                                                                        | Rooms<br>Room 300 and 301, Priority House,<br>Maldstone<br>Room 300 and 301, Priority House,                                                                                                    | F cilitators<br>L ena<br>F nchal<br>L ena                                               | Sessiol<br>status<br>Upcoming                            | Actions<br>Go to event                                      |
| View all events 4. There are required fields in this form marked *. Sign-up Special Requirements / Booking Notes                                                                                                   | You will be<br>pompted with the<br>n up box where you                                                                       | Upco ling     0       Book g full     0       Upco ling     0       Book g full     0       Upco ling     0       Book g full     0       Upco ling     0       Book g full     0       Upco ling     0       Book g full     0       Upco ling     0       Book g full     0 | 22 Janu<br>22 Janu<br>10:00 A<br>22 Janu<br>11:00 A<br>22 Janu<br>12:00 Ph<br>22 Janu<br>2:00 Ph | Iary 2024, 9:30 AM -<br>Mary 2024, 9:30 AM -<br>M<br>Iary 2024, 10:30 AM -<br>M<br>Iary 2024, 11:30 AM -<br>M<br>Iary 2024, 1:30 PM -<br>M | Room 300 and 301, Priority House,<br>Maidstone<br>Room 300 and 301, Priority House,<br>Maidstone<br>Room 300 and 301, Priority House,<br>Maidstone<br>Room 300 and 301, Priority House,<br>Maidstone | F nchal<br>L ena<br>F nchal<br>L ena<br>F nchal<br>L ena<br>F nchal<br>L ena<br>F nchal | Upcoming<br>Upcoming<br>Upcoming<br>Upcoming<br>Upcoming | Go to event Go to event Go to event Go to event Go to event |
| Receive confirmation by* •<br>Email with ICalendar appointment •<br>Sign-up<br>6. You will also get a calendar                                                                                                    | n add in any special<br>quirements<br>Click 'Sign-up to confirm to<br>oking' or 'request bookin<br>invite for this training | the<br>g'                                                                                                    |                                                                                                  | Our request was account will receive a boo<br>Once k<br>this m<br>check                                                                    | cepted.<br>oking confirmation email shor<br>pooked you w<br>essage and yo<br>you inbox for                                                                                                    | <sup>tiy.</sup><br>vill se<br>ou ca<br>a                                                | e<br>n                                                   | . (ELLFA)                                                   |

#### **Cancelling Courses on iLearn**

Click on "My Learning" and then "My Bookings" and it will provide you with a list of your current bookings:

| FUTURE BOOKINGS PAST BOOKINGS<br>My Future Bookings: 13 records | s shown | My Booking         | 35            | Click<br>wish<br>the c | on the nam<br>to cancel.<br>ourse page. | e of the course you<br>This will take you to |                   |
|-----------------------------------------------------------------|---------|--------------------|---------------|------------------------|-----------------------------------------|----------------------------------------------|-------------------|
| Show/Hide Columns                                               | Booking | Session Start Date | Session Start | Session Finish         |                                         |                                              |                   |
| Course Name                                                     | Ster 5  | 22 January 2024    | 9:30 AM       | 12:30 PM               | KMPT Induction Room                     |                                              |                   |
| Fire Warden Induction - New Starters Only                       | Booked  | 23 January 2024    | 10:00 AM      | 12:00 PM               | ILearn Internet Conference              |                                              |                   |
| An Introduction to Safeguarding Adults and Children (Induction  | Booked  | 23 January 2024    | 1:15 PM       | 4:15 PM                | iLearn Internet Conference              |                                              |                   |
| RIO Community for Registered Clinical Staff                     | Booked  | 25 January 2024    | 10.00 444     | 2.00.014               |                                         | ······                                       |                   |
| Personal Safety Breakaway Induction                             | Booked  | 29 January 2024    |               |                        |                                         |                                              |                   |
| Safeguarding Adults Level Three                                 | Booked  | 31 January 2024    | Cour          | se Date                | es                                      | Cho                                          | ose 'Go to event' |
| Safeguarding Children Level Three                               | Booked  | 1 February 202     |               |                        |                                         |                                              |                   |
| nd the date you are                                             |         |                    | A Editir      | ig and Proof           | freading 2024                           | Section times                                | 0                 |
| Joked. The date you                                             |         |                    | EV            | ent status             | Seats available                         | Session times                                | Actions           |
| e on has booked in                                              |         |                    | U             | ocoming                | 2                                       | 13 February 2024, 10:00 AM - 11:30 AI        |                   |
| ackata                                                          |         |                    | Bo            | oking open             |                                         | ,                                            | do to event       |
| ackets.                                                         |         |                    | (B            | ooked)                 |                                         |                                              |                   |
|                                                                 |         |                    |               |                        |                                         |                                              |                   |
|                                                                 |         |                    | Up            | ocoming                | 2                                       | 26 March 2024, 10:00 AM - 11:30 AM           | Go to event       |
|                                                                 |         |                    | Bo            | oking open             |                                         |                                              |                   |

#### **Cancelling Courses on iLearn**

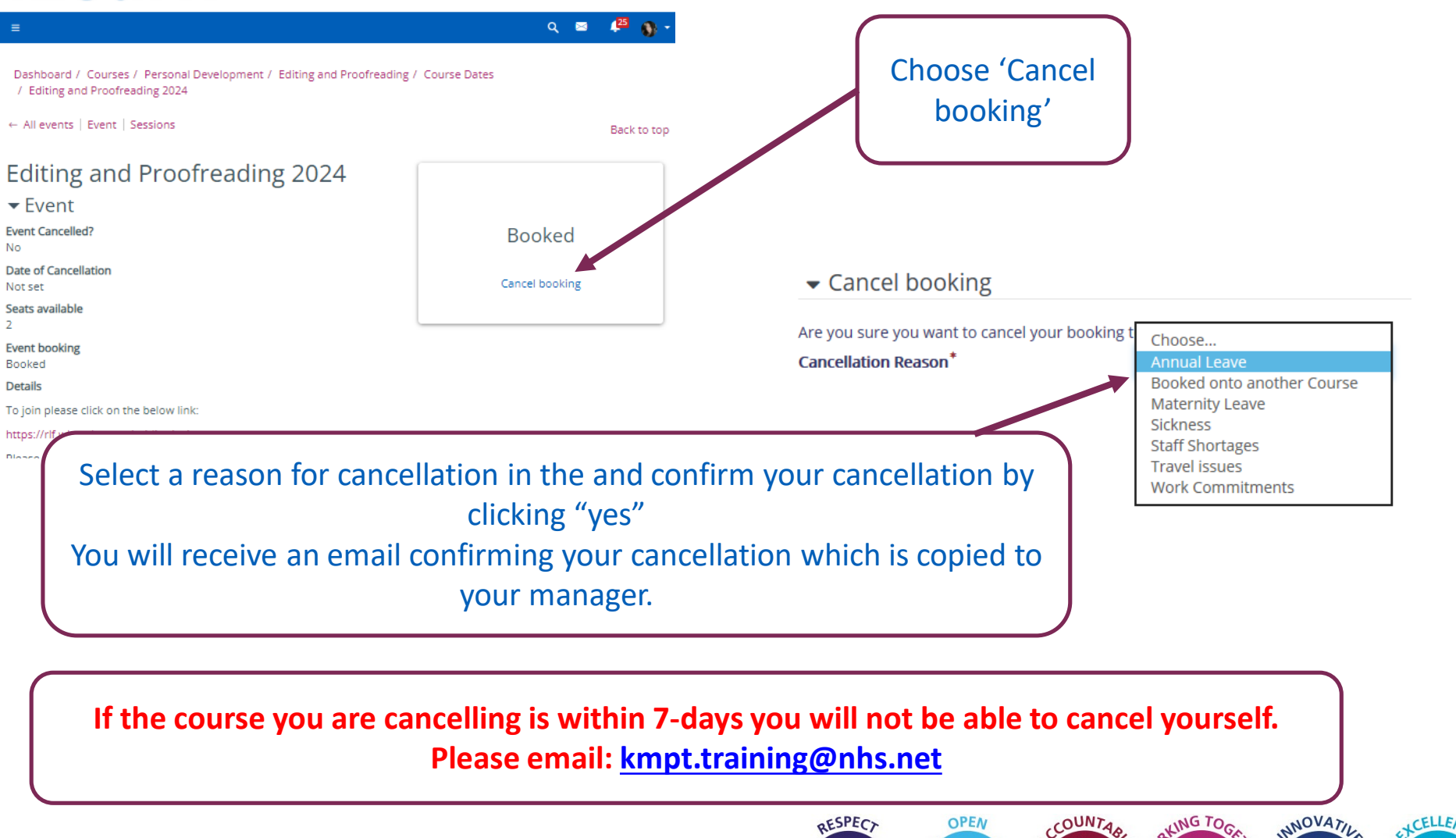

#### **Completing E-learning On iLearn**

e-Learning can be completed at any time and does not need to be booked. You can find the course, as per instructions on pages 10-12.

| Dashudalu / my courses / criceanning, Pre Sare                                   | Fire Safety Awareness Update E-Learning                                                                                                    | Description of the course with a                                                                            |
|----------------------------------------------------------------------------------|----------------------------------------------------------------------------------------------------|----------------------------------------------------------------------------------------------------|
| E-LEARNING: FIRE SAFETY AWARENESS UP                                             | DATE                                                                                                    | downloadable course outline                                                                                 |
| ▶ Participants                                                                   | About This Course<br>This course aims to act as a fire training refresher for all staff who have previously attended fire training                                                                                                    | ng in a classroom                                                                                           |
| Once the training has<br>been fully completed you                                | Staff are expected to complete a fire training face-to-face in alternate update periods. For example if y<br>you can complete this e-learning in year 2 to update your essential training. In year 3 you will need to<br>Please note this does not cover fire warden however if your update period is 2 yearly (and fire warden<br>following year.<br>For more information click to download the Course Outline | Click the link to access the course (next page)                                                             |
| will be able to download<br>a certificate <u>(more</u><br>nformation on page 24) | E-learning Course Please click on the e-learning link below.  E-Learning: Fire Safety Awareness Update                                                                                                    | <u> </u>                                                                                                    |
|                                                                                  | Certificate  Fire Safety Awareness - certificate  Not available unless: The activity E-Learning: Fire Safety Awareness Update is marked complete                                                                                                    | Completed e-learning will have a tick here                                                                  |
|                                                                                  | Useful Links<br>© Fire Safety Policy<br>© Fire Warden Dates<br>Additional in<br>the bottom<br>and downlo                                                                                                    | nformation on the course can be found at<br>of the page which can include useful links<br>padable resources |

#### **Completing E-learning on iLearn**

Please read the instructions here – if offers tips on how to complete the course.

Click enter to access the E-learning course (this will open in a new window)

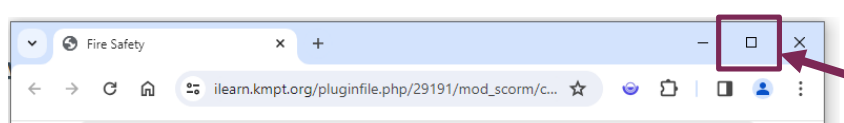

Fire Safety

Updated 2022

#### Fire Safety Update

This course will update your essential training provided that your previous fire training was completed in a classroom.

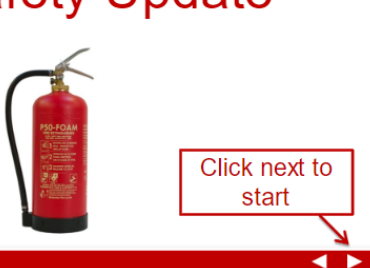

Brilliant care through brillia

-Learning: Fire Safety Awareness Update / E-learning Course / E-Learning: Fire Safety Awareness Update

#### E-Learning: Fire Safety Awareness Update

The course will open in a new window/tab.

When you have completed the course please close the new window/tab, allowing I-Learn to refresh your completion details before logging out.

If you are partially completed you will be able to click on the e-learning link and 'resume completion' to return to your place in the course.

Number of attempts allowed: Unlimited Number of attempts you have made: 0 Grading method: Last completed attempt Grade reported: None

Enter

The e-learning should automatically resize, however you may want to maximise the screen.

If you zoom in, you may need to scroll to access the next button.

Please note – if you leave an e-learning course inactive for more than 10 minutes, the connection between iLearn and the e-learning courses is cut. This is an industry standard and not controlled by Learning & Development.

If you get called away, close the e-learning first to allow it to 'bookmark' your progress. When done you can simply enter the course again.

### **Teams (Managers Only)**

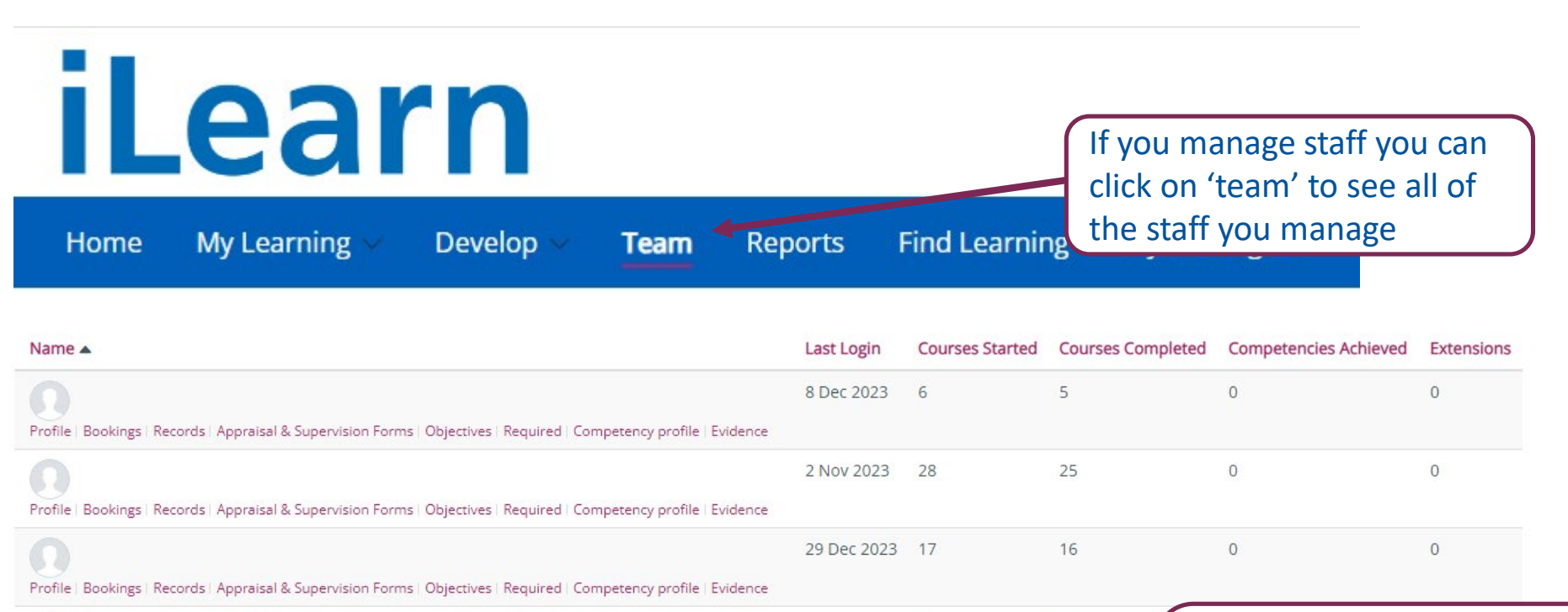

|                                                                                                    | 4 | 0 |
|----------------------------------------------------------------------------------------------------|---|---|
| Profile   Bookings   Records   Appraisal & Supervision Forms   Objectives   Required   Competency profile   Evidence |   |   |
| Under each name you can check their bookings, Record of                                                              |   | 9 |
| training completed, Appraisals & supervisions.                                                                       |   |   |

You can quickly see when staff have last logged in and a quick view if the are fully compliant

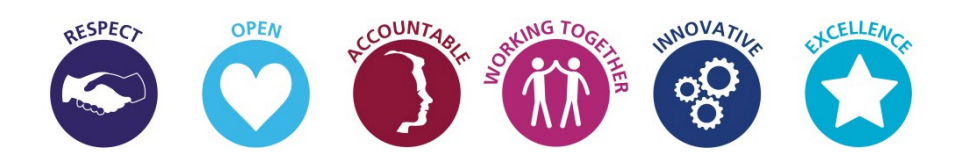

#### Leadership Learning Zone

Developing our workforce and especially our leadership capabilities is high on the priority list at KMPT. We consider leadership to be more of a state of mind than part of a job title so this space is open to everyone looking to develop their skills. There is plenty of support already available to you at KMPT but we recognise it's not always easy to find it unless you know what you are looking for so we have created the Leadership Learning Zone (LLZ) here on iLearn as a way of bringing everything together in one place.

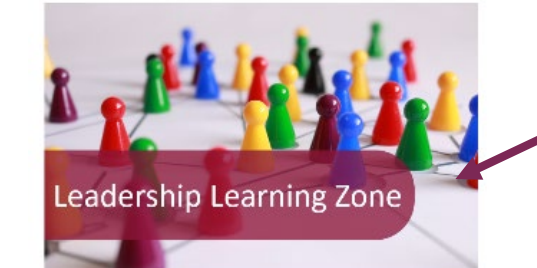

Click on the Leadership Learning Zone on the Homepage

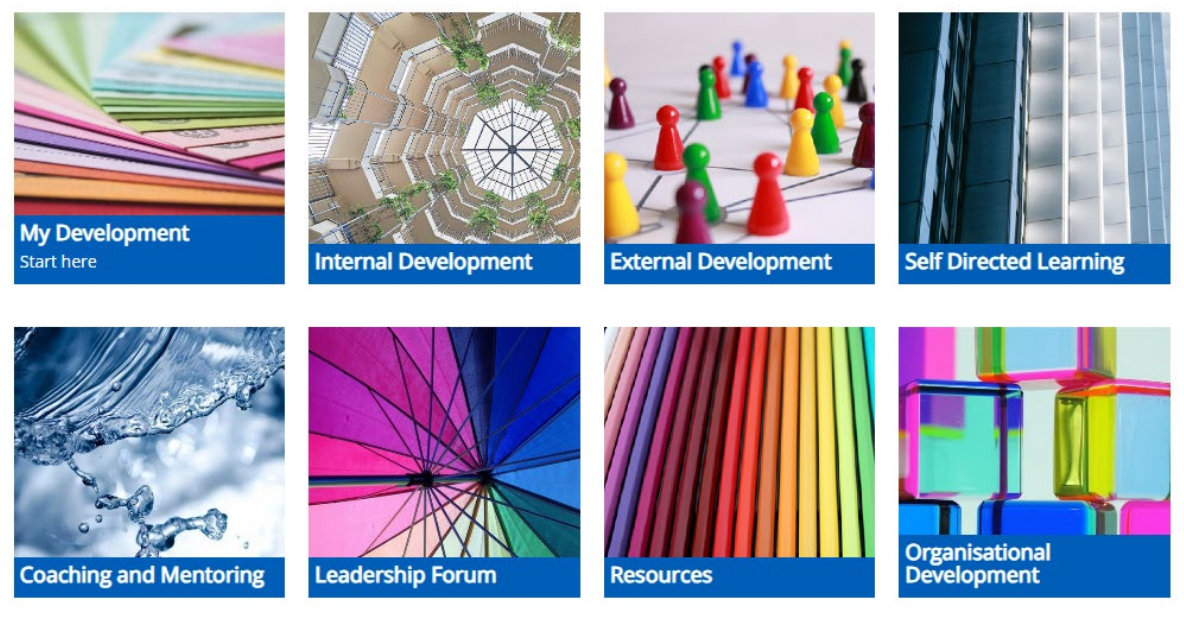

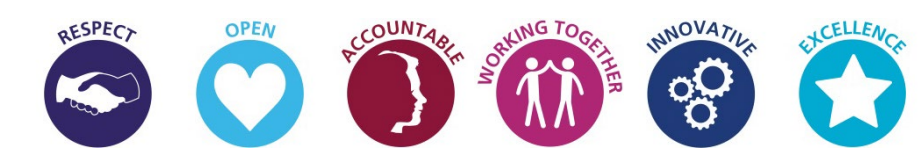

#### **Viewing Your Certificates on iLearn**

You can download all of your certificates for courses you have completed In the last three years.

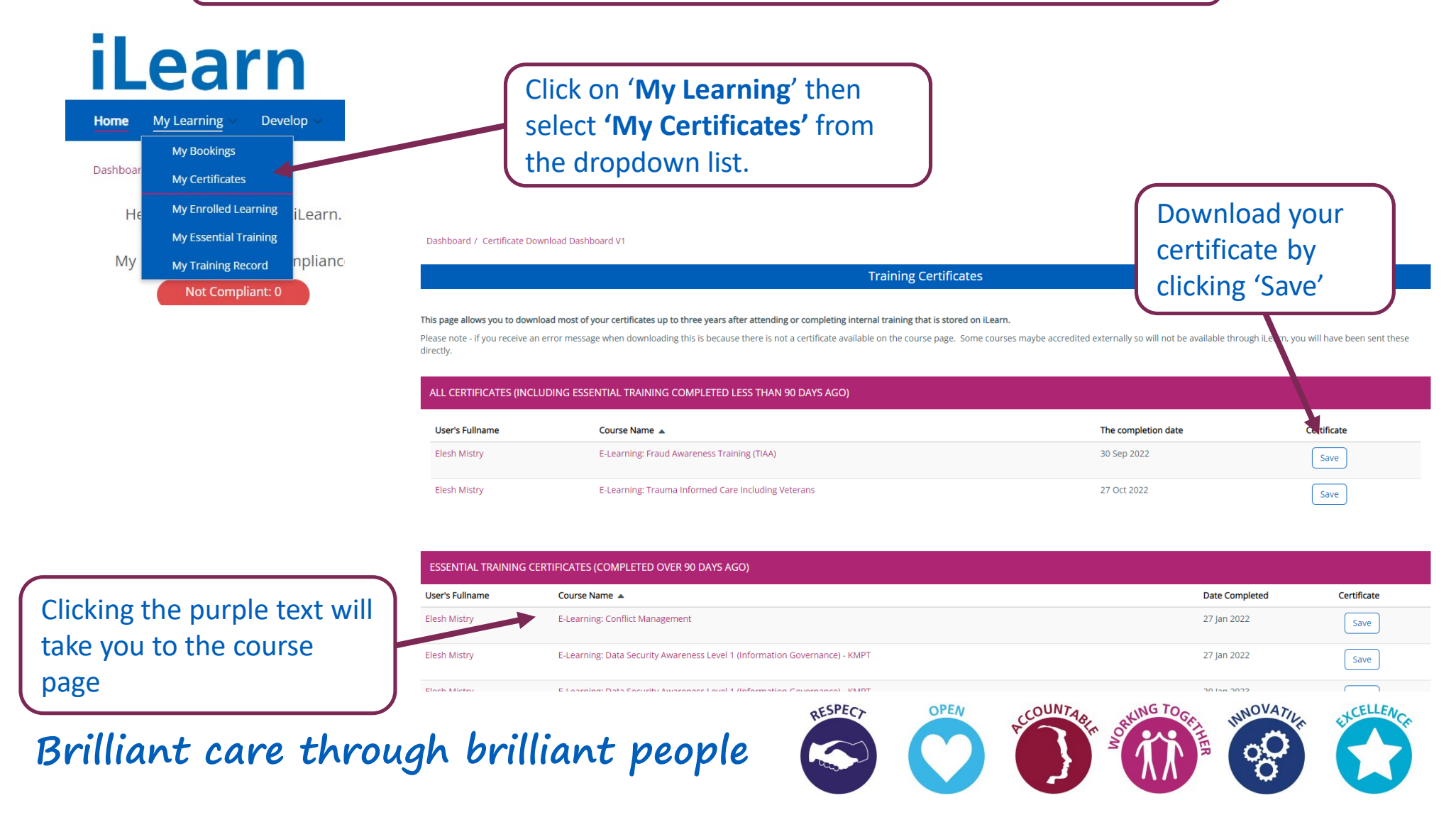

#### **Reports Available on iLearn**

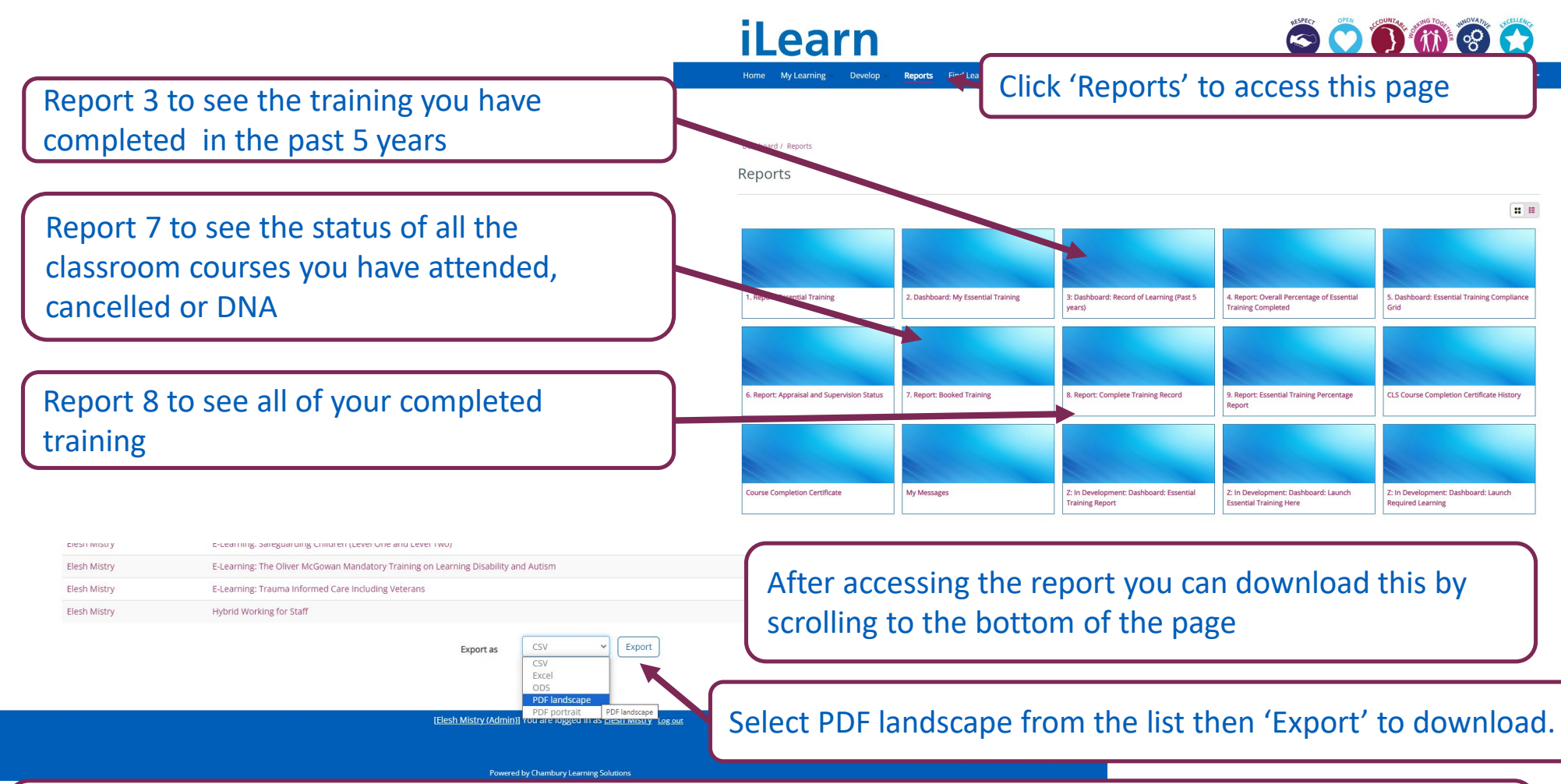

If you are an administrator who books training for your whole team, you can access your teams bookings and compliancy report. Just email <u>kmpt.trainingcompliance@nhs.net</u> with your department name, copying in your manager, to request access.

#### Messages on iLearn

| Home My Learning                                              | g 🗸 Develop 🗸 Reports Find Learn                                                                                                    | ning My I                            | Messages                                                       |                               |                                                                                                    |                                               |
|---------------------------------------------------------------|----------------------------------------------------------------------------------------------------|--------------------------------------|----------------------------------------------------------------|-------------------------------|----------------------------------------------------------------------------------------------------|-----------------------------------------------|
|                                                               |                                                                                                    |                                      |                                                                | С                             | lick 'My Messages' to access this page                                                                                                    |                                               |
| ▼ Search by<br>User's Fullname (Recipient User) ●             | contains v                                                                                                    |                                      |                                                                |                               |                                                                                                    |                                               |
| Date Sent 🌒                                                   | is after is before is between start of today and is between start of today and is between start | of report generation                 | n)<br>)                                                        | Y to                          | ou can use the filters to find a certain r<br>o save time searching through the list                                                                                                    | nessage                                       |
| Message Type 0                                                | Any value       ♀       ♀       ♀       Competency       ♀       Contains                                                                                                    | 🕲 Objective 🗌 iN                     | Resource 🗌 🏯 Program                                           |                               |                                                                                                    |                                               |
| User's Email (ignoring user display setting) (Recipient User) | contains v                                                                                                    | User's Fi<br>Fullname (R<br>(User) U | ullname<br>tecipient<br>ser) Subject                           | Message Sent<br>Type ▲ Select | t Message Content User's M                                                                                                    | Message Dismiss<br>Ianager Name(s) ID Message |
| Username (User) 🌘                                             | contains v                                                                                                    | EI                                   | esh Confirmation of<br>Lifesize Internet<br>Conference Booking | • 2022-<br>11-23              | Dear Elesh Mistry Further to your request, we are pleased to confirm you have been booked to join the following video conference taking part virtually on LifeSize: Course: Healthcare Worker Care Certificate Day 2 Seminar: Online Healthcare Worker Care Certificate Day 2 2022 Date(s) and Location(s): 9 December 2022 - 9 December 2022 Time: 9:30 AM - 1:30 PM Duration: 4 hours Room: LifeSize Room, see details below. | 816534 × 🗆                                    |
| All of the messag                                             | es will be displayed f                                                                                                    | urthe                                | r                                                              |                               | Joining Details:<br>You are invited to call Healthcare Worker Care Certificate Room 1 on Lifesize.                                                                                                    |                                               |

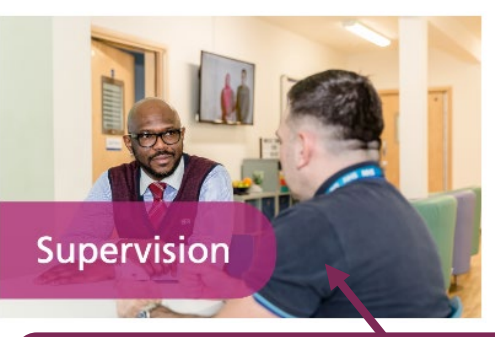

### **Supervisions on iLearn**

For new starters, or those who return from retirement or maternity leave, your supervision will not become available until the next supervision window opens. This occurs every 6 weeks. New colleagues are expected to complete their probation and local induction paperwork with their manager / workplace buddy.

Click on the supervision button (on the homepage)

Reports Find Learning My Message

A more detailed guide, including a blank word document for your supervision, can be found on this page.

Dashboard / v14 Supervision for Al

iLearn

tome My Learning V Develop V

Useful Information
2023 to 2025 Supervision Window Dates
Supervision Form Word document)
Trust Vision, Values and Strategic Objectives
Supervision Folicy
Appraisal and Supervision Training for Managers (dates)
Career Development Workbook
Supervision on ILearn - Managers' Liser Guide
Supervision on ILearn - Staff User Guides
Supervision on ILearn - Staff User Guides
Hindra Conversation about Potential - A Guide For
Managers
Hindrig Conversations about Potential - A Guide For
Managers

<sup>5)</sup> My Supervision

Health and Wellbeing

 
 Start date
 End Date
 To be completed on Ream

 09 November 2023
 21 December 2023
 28 December 2023

 22 December 2023
 02 February 2024
 09 February 2024

5 Week Supervision Windo

Click on 'My Supervision'. If you manage colleagues you will also have 'Team Supervision'

| Home My Learning  V Develop  V Reports Find Learning My Messages |              | ۹ = ۲       | Elesh Mistry (Admin)<br>You are logged in as tlesh Mistry |
|------------------------------------------------------------------|--------------|-------------|-----------------------------------------------------------|
| Dashboard / My Appraisal & Supervision                           |              |             |                                                           |
| All Appraisal & Supervision Forms                                |              |             |                                                           |
| Appraisal                                                        | Start date   | End date    | Status                                                    |
| KMPT Supervision Form (22-Dec-23 to 02-Feb-24)                   | 12 Dec 2023  | 2 Feb 2024  | Active                                                    |
| KMPT Talent Conversation 2023                                    | 5 Jun 2023   | 31 Oct 2023 | Active                                                    |
| KMPT Supervision Form (09-Nov-23 to 21-Dec-23)                   | 6 Nov 2023   | 21 Dec 2023 | Closed                                                    |
| KMPT Supervision Form (27-Sep-23 to 08-Nov-23)                   | 26 Sep 2023  | 8 Nov 2023  | Completed                                                 |
| KMPT Supervision Form (15-Aug-23 to 26-Sep-23)                   | 14 Aug 2023  | 26 Sep 2023 | Completed                                                 |
| KMPT Supervision Form (03-Jul-23 to 14-Aug-23)                   | 29 Jun 2023  | 14 Aug 2023 | Completed                                                 |
| KMPT Performance and Development Appra x 023                     | 5 Jun 2023   | 31 Oct 2023 | Completed                                                 |
| KMPT Supervision Form (21-May-23 to 02-jul-23)                   | 22 May 2023  | 2 Jul 2023  | Completed                                                 |
| KMPT Supervision Form (08-Apr-23 to 20-May-23)                   | 5 Apr 2023   | 20 May 2023 | Completed                                                 |
| KMPT Supervision Form (24-Feb-23 to 07-Apr-23)                   | 21 Feb 2023  | 7 Apr 2023  | Completed                                                 |
| KMPT Supervision Form (12-jan-23 to 23-Feb-23)                   | 12 Jan 2023  | 23 Feb 2023 | Completed                                                 |
| KMPT Supervision Form (30-Nov-22 to 11-Jan-23)                   | 28 Nov 2022  | 11 Jan 2023 | Completed                                                 |
| KMPT Supervision Form (18-Oct-22 to 29-Nov-22)                   | 17 Oct 2022  | 29 Nov 2022 | Completed                                                 |
|                                                                  |              | 17 Oct 2022 | Completed                                                 |
| iccess the supervision forn                                      | n just click | 4 Sep 2022  | Completed                                                 |
| leeess the supervision form                                      | i just ener  | 23 Jul 2022 | Completed                                                 |
| بامتل مامسي مار                                                  |              |             |                                                           |
| ne purple link.                                                  |              | ATI.        | CELLEA                                                    |
|                                                                  |              | 14          | 45                                                        |

#### **Appraisals on iLearn**

Similar to the supervisions this will not be available for new starters in their first year, unless specifically requested via kmpt.trainingcompliance@nhs.net.

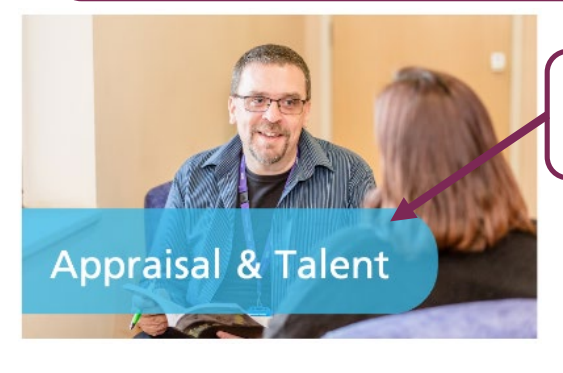

#### User Guides

Please click on the links below:

- Completing/Uploading appraisals & talent conversation in iLearn user guide
- Signing off the appraisal and talent conversation in iLearn user guide
- Grandparent iLearn user guide
- Having Conversations about your potential Guide
- Having Conversations about potential Manager's Guide

On the left of the page you can find a more detailed guide on appraisals

Brilliant care through brilliant people

Click on the Appraisal & Talent button (on the homepage)

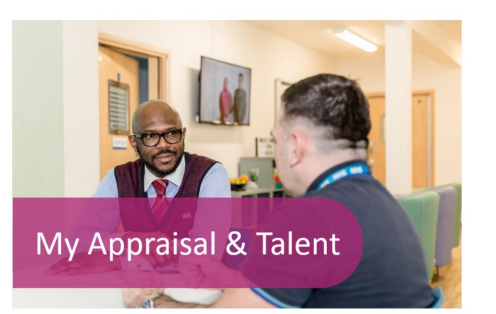

Click on 'My Appraisal & Talent to access all of your appraisals. If you manage colleagues you will also have 'My Team's Appraisal and Talent'

| Dashboard / My Appraisal & Supervision          |             |             |           |
|-------------------------------------------------|-------------|-------------|-----------|
| All Appraisal & Supervision Forms               |             |             |           |
| Appraisal                                       | Start date  | End date    | Status    |
| KMPT Supervision Form (22-Dec-23 to 02-Feb-24)  | 12 Dec 2023 | 2 Feb 2024  | Active    |
| KMPT Talent Conversation 2023                   | 5 Jun 2023  | 31 Oct 2023 | Active    |
| KMPT Supervision Form (09-Nov-23 to 21-Dec-23)  | 6 Nov 2023  | 21 Dec 2023 | Closed    |
| KMPT Supervision Form (27-Sep-23 to 08-Nov-23)  | 26 Sep 2023 | 8 Nov 2023  | Completed |
| KMPT Supervision Form (15-Aug-23 to 26-Sep-23)  | 14 Aug 2023 | 26 Sep 2023 | Completed |
| KMPT Supervision Form (03-Jul-23 to 14-Aug-23)  | 29 Jun 2023 | 14 Aug 2023 | Completed |
| KMPT Performance and Development Appraisal 2023 | 5 Jun 2023  | 31 Oct 2023 | Completed |
| KMPT Supervision Form (21-May-23 to 02-jul-23)  | 22 May 2023 | 2 Jul 2023  | Completed |
| KMPT Supervision Form (08-Apr-23 to 20-May-23)  | 5 Apr 2023  | 20 May 2023 | Completed |
|                                                 |             |             | Completed |
| to access the form just o                       | lick on the |             | Completed |
| U access the form just t                        |             |             | Completed |
|                                                 |             |             | Completed |
| nurnle link                                     |             |             | Completed |
|                                                 |             | )           | Completed |
|                                                 |             |             | Completed |

#### **Internet Conferencing**

Training can be completed online through the means of video (internet) conferencing. All instructions, including internet conferencing etiquette, is available here: <u>https://ilearn.kmpt.org/mod/resource/view.php?id=10704</u>

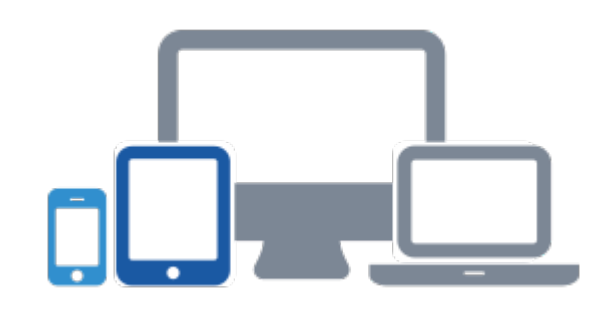

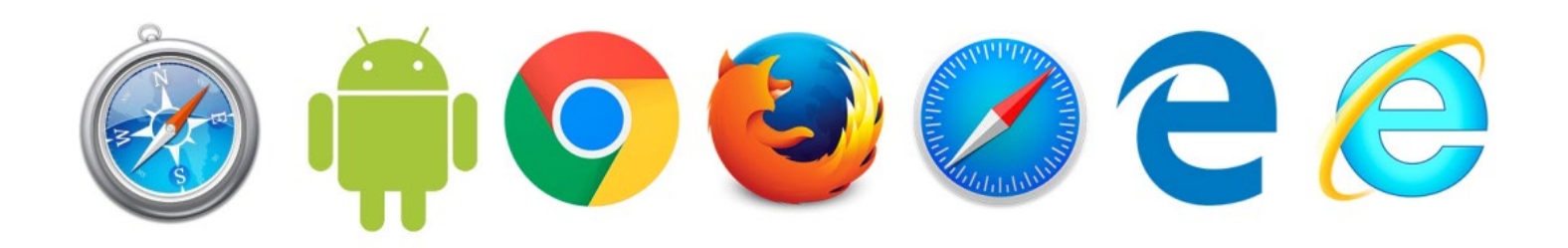

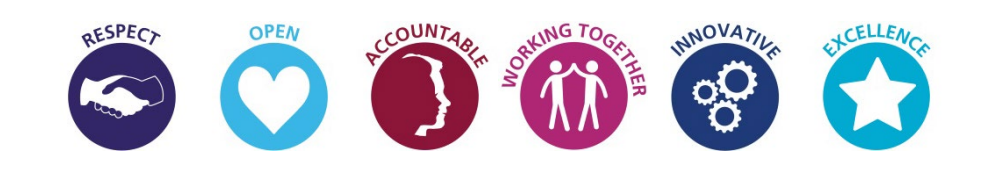